The Bank of East Asia, Limited 東亞銀行有限公司

## 透過BEA Mobile啟用無卡支付交易及設定消費限額

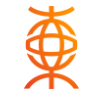

顯卓理財World萬事達卡 5452290100682342

**(時間如上。如狀態為「失敗」,請稍後** 

停用

不適用

00866027

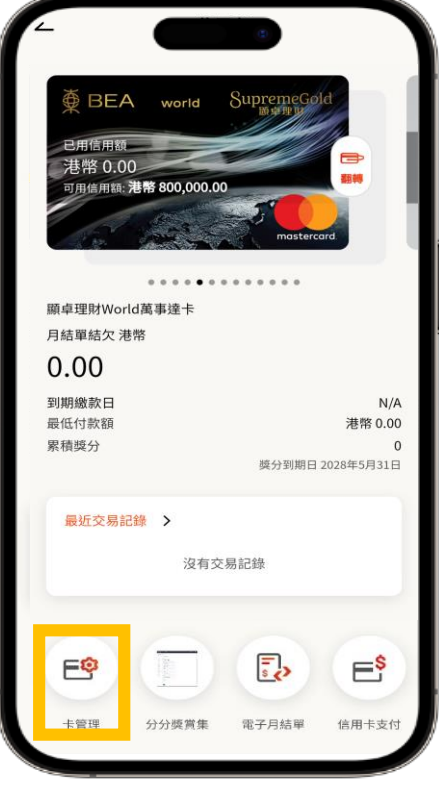

步驟1 登入BEA Mobile後點選所需信用卡, 於信用卡概覽頁面點選「卡管理」

| 東         BEA           B用信用额         港幣 0.00           可用信用额         港           規範         理財           J結單結欠 港幣         0.00 | world<br>客 800,000.0 | B<br>Supreme<br>Internet<br>D<br>C<br>C<br>C<br>C<br>C<br>C<br>C<br>C<br>C<br>C<br>C<br>C<br>C<br>C<br>C<br>C<br>C<br>C | Gold<br>Eccord |
|----------------------------------------------------------------------------------------------------|----------------------|----------------------------------------------------------------------------------------------------|----------------|
| 到期繳款日<br>最低付款額                                                                                                    |                      |                                                                                                    | N/A<br>港幣 0.00 |
|                                                                                                    | ŧ                    | 設置                                                                                                    | ×              |
| 設定交易限額                                                                                                    |                      |                                                                                                    |                |
| 封鎖這張卡                                                                                                    |                      |                                                                                                    |                |
| 報失這張卡                                                                                                    |                      |                                                                                                    |                |
|                                                                                                    | 步驟                   | 2                                                                                                    |                |

點選「設定交易限額」

| 10:13 🖻 🔺                                                                                                    | . ·                                                                                                    | *                                                              | S                                              |
|----------------------------------------------------------------------------------------------------|----------------------------------------------------------------------------------------------------|----------------------------------------------------------------|------------------------------------------------|
| 2                                                                                                    | 信用卡類交易                                                                                                    | 限額設定                                                           |                                                |
| 無卡支付消                                                                                                    | 費①                                                                                                    |                                                                |                                                |
| 無卡支付交                                                                                                    | 易                                                                                                    |                                                                |                                                |
| ○ 設定無+                                                                                                    | 支付交易上限為可                                                                                                    | 丁用信貸限額                                                         |                                                |
| 無卡支付消費                                                                                                    | 限額()                                                                                                    |                                                                |                                                |
| 港幣                                                                                                    | 2500                                                                                                    |                                                                |                                                |
| 最高限額為港                                                                                                    | 幣800,000                                                                                                    |                                                                |                                                |
| 100                                                                                                    |                                                                                                    |                                                                | 800.000                                        |
| 註:<br>・新調整的限額<br>前調查交易緩節。<br>我們豐富。<br>有驚觀員機卡服<br>「繳費易」、<br>「繳費易」、<br>「繳費易」、<br>清常間0,000元<br>「繳費易」、<br>清常間0,000元<br>「繳費事」、<br>額為港幣50,000<br>信用卡服務寬<br>一編卡支付消費皆<br>「癰亡之交易。 | 將於一天內生效<br>必須使用i-Token IZE<br>「繳費量」及「銀通<br>"當費費」及「銀通<br>"當問付App」及「<br>完問付App」及「<br>元,以每日每卡計。<br>」<br>括無需親自向商戶出<br>包括但不限於透過電 | 8<br>位作出適當的調整<br>20SJ服務之付款<br>员聯終端機服務」<br>示實體信用卡或法<br>舌、傳真、郵遞及 | 以符合你的財<br>總額,合共為<br>之購物消費總<br>前對付款服務<br>網上等途徑所 |
|                                                                                                    | 調整阻                                                                                                    | 图                                                              |                                                |
| 1                                                                                                    |                                                                                                    |                                                                |                                                |

步驟3 開啟無卡支付交易後,便可設定無卡支 付消費每日限額。如你需要調高目前之 設定限額,需以i-Token作驗證 (每日限額須為港幣500的倍數)

| ∠ 信用卡類交                                                                                                    | 易限額設定                                                             |                   | 更新成功                   |
|----------------------------------------------------------------------------------------------------|-------------------------------------------------------------------|-------------------|------------------------|
| 確認                                                                                                    |                                                                   |                   |                        |
| 請確認以下資料:                                                                                                    |                                                                   | 1                 |                        |
| *                                                                                                    | 願卓理財World萬事達卡<br>5452290100682342                                 | 香港                | 時間 2024年3月18日 10       |
| 無卡支付交易                                                                                                    | 啟用                                                                | +                 | 顯卓玛<br>54              |
| 設定無卡支付交易上限為可<br>用信貸限額                                                                                                    | 是                                                                 | 無卡支付交易            |                        |
| 無卡支付消費限額                                                                                                    | 港幣 72500                                                          | 設定無卡支付交易<br>用信貸限額 | 景上限為可                  |
| 註:                                                                                                    |                                                                   | 參考編號              |                        |
| ・新調整的限額將於一天內主效<br>・調高交易限額必須使用 i-Token f<br>・我行建議你的交易限<br>都需要<br>自動碼具機干服務:<br>「繳費易」、「繳費量」及「銀<br>港幣100,000元,以每日每卡計<br>額為港幣50,000元,以每日每卡計 | 認證<br>額並作出適當的調整以符合你的財<br>通POS」服務之付款總額,合共為<br>「銀聯終端機服務」之購物消費總<br>。 | 指示的狀態及生來<br>再試。   | <sup>女時間如上。</sup> 如狀態為 |
| 信用卡服務:<br>-無卡支付消費包括無需親自向商戶<br>所進行之交易,包括但不限於透過<br>進行之交易。                                                                                | 出示實體信用卡或流動付款服務<br>電話、傳真、鄭遞及網上等途徑所                                 |                   |                        |
| 7/6                                                                                                    | ±77                                                               |                   |                        |

步驟4 核對資料及確認

完成 更新成功並即時生效

# 透過BEA Mobile停用無卡支付交易

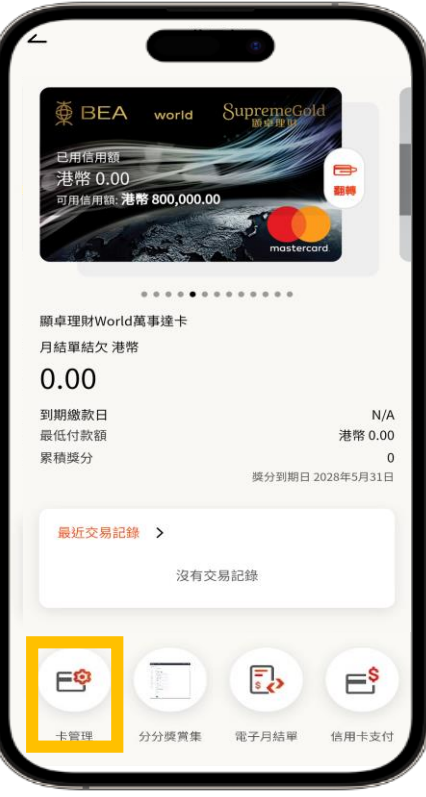

步驟1 登入BEA Mobile後點選所需信用卡, 於信用卡概覽頁面點選「卡管理」

| ļ | <ul> <li>使 BEA</li> <li>こ用信用類</li> <li>港幣 0.00</li> <li>可用信用紙: 推</li> <li>可用信用紙: 推</li> <li>前</li> <li>単数World都</li> <li>月結單結欠 港幣</li> <li>0.00</li> </ul> | world Supre<br>#800,000.00 | nestercard   |        |
|---|----------------------------------------------------------------------------------------------------|----------------------------|--------------|--------|
|   | 到期繳款日<br>最低付款額                                                                                                    |                            | N/<br>港幣 0.0 | A<br>0 |
| ľ |                                                                                                    | 卡設置                        | >            | ×      |
|   | 設定交易限額                                                                                                    |                            |              |        |
|   | 封鎖這張卡                                                                                                    |                            |              |        |
|   | +0 + > > = E                                                                                                    |                            |              |        |

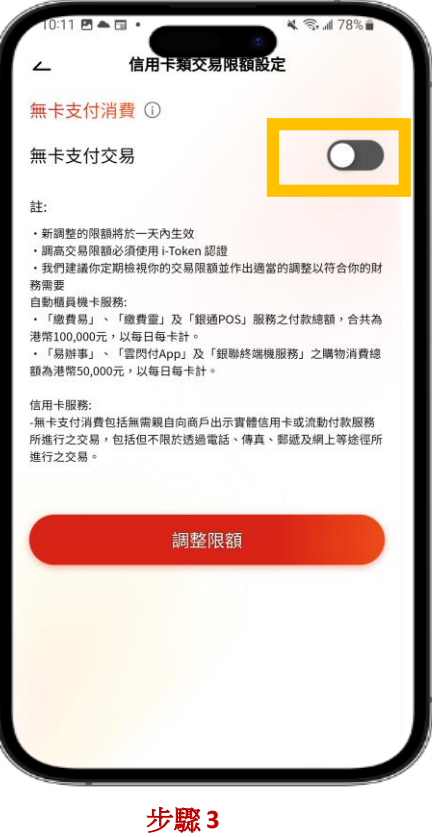

步戰3 選擇停用無卡支付交易消費限額

| ∠ 信用卡類                                                                                                    | 交易限額設定                                                                            |
|----------------------------------------------------------------------------------------------------|-----------------------------------------------------------------------------------|
|                                                                                                    |                                                                                   |
| 確認                                                                                                    |                                                                                   |
| 請確認以下資料:                                                                                                    |                                                                                   |
| ŧ                                                                                                    | 顯卓理財World萬事達卡<br>5452290100682342                                                 |
| 無卡支付交易                                                                                                    | 停用                                                                                |
| 設定無卡支付交易上限為可<br>用信貸限額                                                                                                    | 「不適用                                                                              |
| 註:                                                                                                    |                                                                                   |
| ・新調整的限額將於一天內生效<br>・調高交易限額必須使用i-Toke<br>、我們建議你定期檢視你的交易<br>個動櫃員機卡服務:<br>「繳費易」、「繳費豐」及「<br>常幣100,000元,以每日每卡計<br>「易辦事」、「當閃符App」<br>額為港幣50,000元,以每日每卡 | 2<br>n 認證<br>開關證作出適當的調整以符合你的財<br>「銀通POS」服務之付款總額,合共為<br>。<br>及「銀聯終端機服務」之購物消費總<br>計 |
| 信用卡服務:<br>-無卡支付消費包括無需親自向商<br>所進行之交易,包括但不限於透<br>進行之交易。                                                                                           | 6戶出示實體信用卡或流動付款服務<br>過電話、傳真、郵遞及網上等途徑所                                              |
|                                                                                                    |                                                                                   |

步驟4 核對資料及確認

更新成功 香港時間 2024年3月18日 10:11:40 卡 顯卓理財World萬事達卡 5452290100682342 無卡支付交易 停用 設定無卡支付交易上限為可 不適用 用信貸限額 參考編號 00866027 指示的狀態及生效時間如上。如狀態為「失敗」,請稍後 再試。 完成

> **完成** 更新成功並即時生效

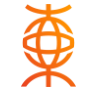

### 步驟1

登入BEA Online後, 點選「卡類」>「信用卡-賬戶摘要」,於所需信用卡 點選「調整交易限額」

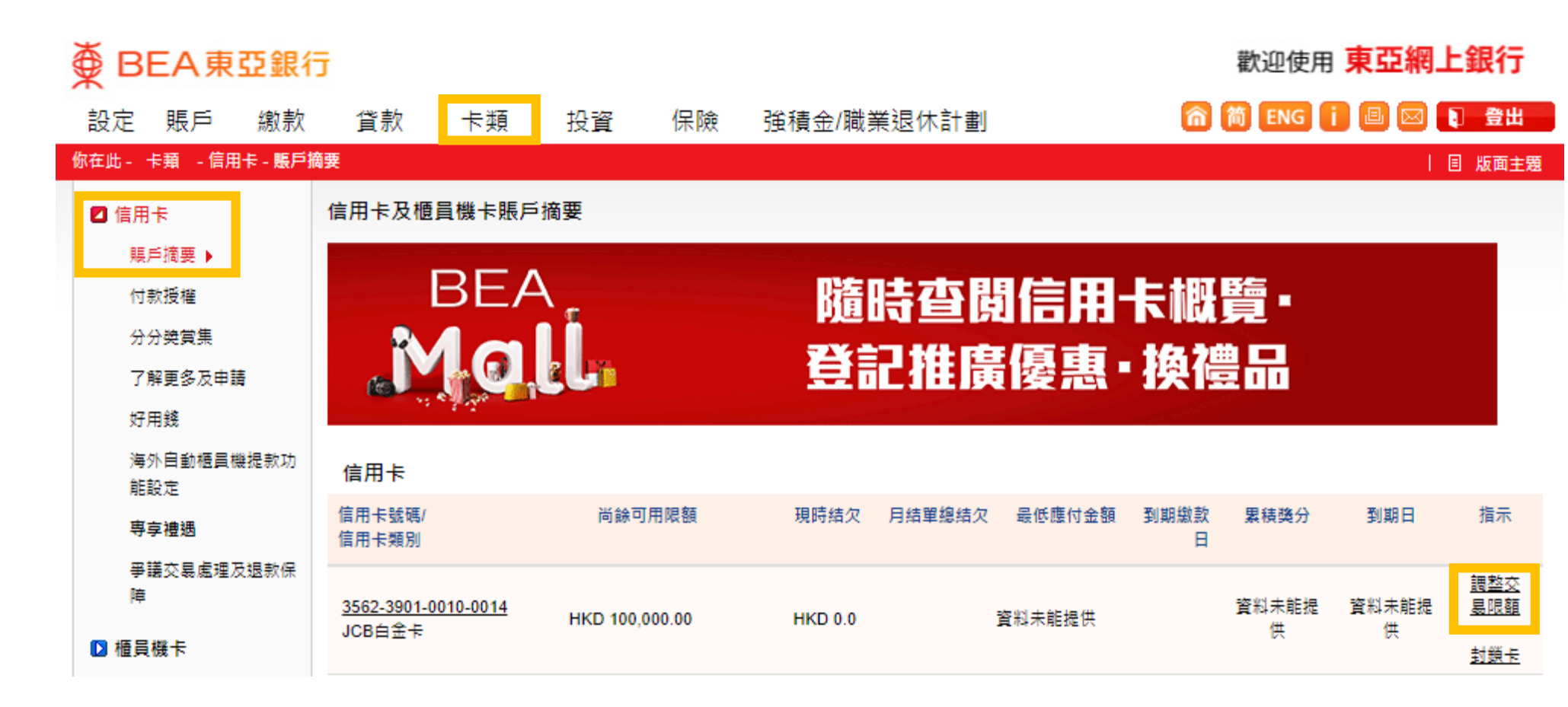

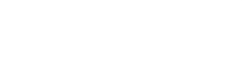

**步驟 2** 於交易類別下的無卡支付交 易旁邊,點選「啟用」

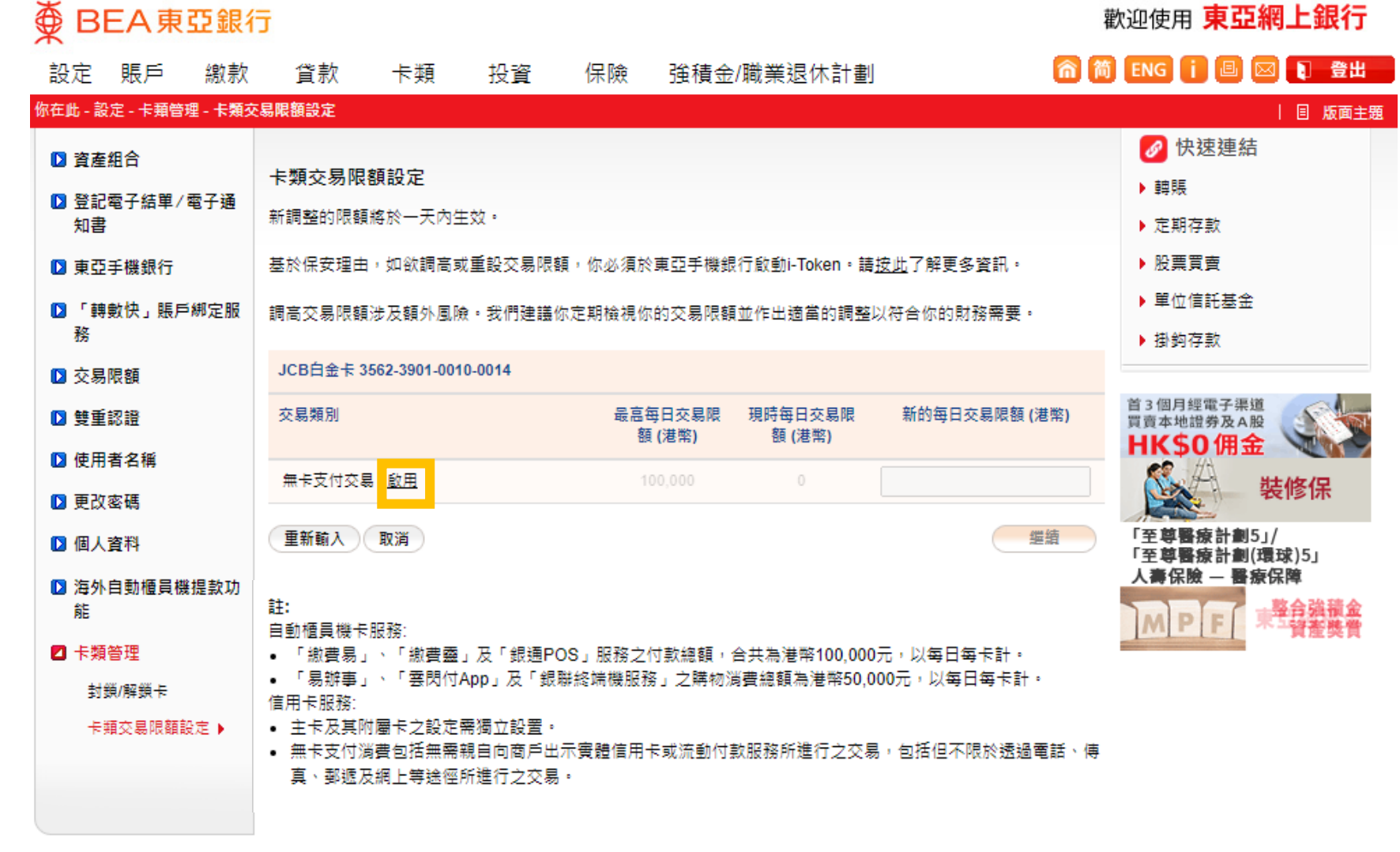

步驟3 開啟無卡支付交易後,便可 設定無卡支付消費每日限額。 如你需要調高目前之設定限 額,需以i-Token作驗證。 (每日限額須為港幣500的倍數)

### ● BEA東亞銀行 歡迎使用 東亞網上銀行 🏫 简 ENG 🚺 🗉 🖂 💽 登出 設定 賬戶 繳款 貸款 投資 保險 強積金/職業退休計劃 卡類 你在此 - 設定 - 卡藉管理 - 卡類交易限額設定 | 目版面主題 🔗 快速連結 資產 卡類交易限額設定 ▶ 轉賬 受記電子結單/電子通 新調整的限額將於一天內生效。 知書 定期存款 ▶ 股票買查 基於保安理由,如欲調高或重設交易限額,你必須於東亞手機銀行啟動i-Token。諸按此了解更多資訊。 東亞手機銀行 単位信託基金 ▶ 「轉數快」賬戶綁定服 調高交易限額涉及額外風險。我們建議你定期檢視你的交易限額並作出適當的調整以符合你的財務需要。 務 掛約存款 JCB白金卡 3562-3901-0010-0014 交易限額 首3個月經電子渠道 新的每日交易限額(港幣) 交易類別 最高每日交易限 現時每日交易限 動 雙重認證 買賣本地證券及A股 額(港幣) 額(港幣) HKSO佣金 使用者名稱 無卡支付交易 | 停用 立即投保 10000 100.000 0 🖸 更改密碼 此保險計劃由藍十字承保 設定無卡支付交易上限為可用信貸限額 東亞銀行為藍十字之獲委任保險代理商 由友邦保險 (國際)有限公司 個人資料 (於百慕達註冊成立之有限公 重新輸入 取消 缆结 司)承保。 海外自動櫃員機提款功 專享單位獎賞高達 能 轉入資產總額0.8% 註: 自動櫃員機卡服務; 卡類答理 「繳費易」、「繳費靈」及「銀通POS」服務之付款總額,合共為港幣100,000元,以每日每卡計。 封鎖/解鎖卡 「易辦事」、「雲閃付App」及「銀聯終端機服務」之購物減費總額為港幣50.000元,以每日每卡計。 信用卡服務: 卡頓交易限額設定 🕨 主卡及其附屬卡之設定需獨立設置。 • 無卡支付消費包括無需親自向商戶出示審體信用卡或流動付款服務所進行之交易,包括但不限於透過電話、傳 真、郵遞及網上等途徑所進行之交易。

₩ 

步驟4

i-Token推送訊息已發送到流 動裝置,請點擊該推送訊息 進行驗證

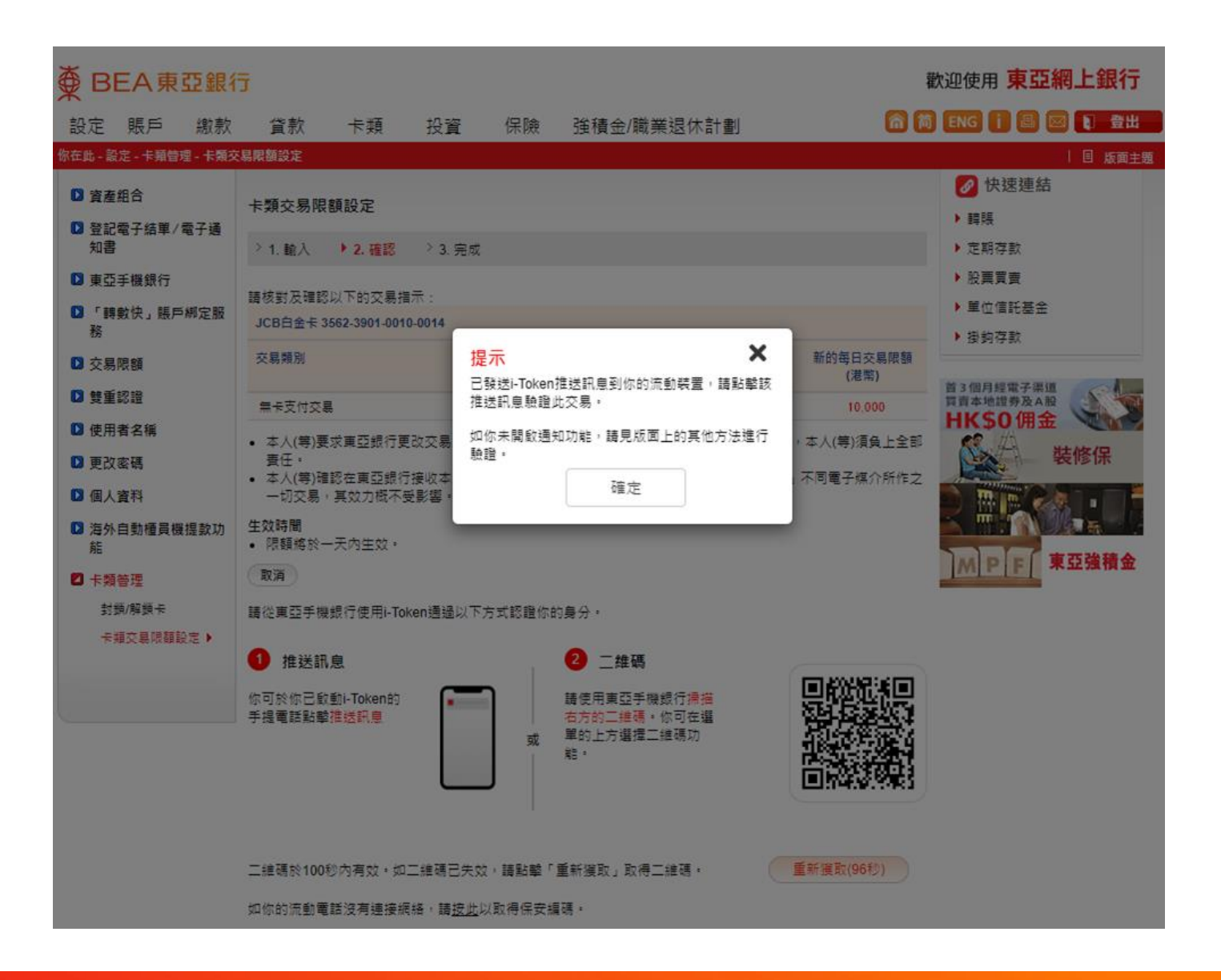

| 11:01 🛃 📴 🖷 🔹     | 🔌 🕤 📶 71% 🛢      | 11:01 🖪 🖪 🖬 🔹   | 🔌 🙃 💵 71% 💼      |
|-------------------|------------------|-----------------|------------------|
| 交易/指              | 示驗證     ×        | 交               | 易/指示驗證 ×         |
| i-Token驗證         |                  | i-Token驗證       | -01-01           |
| 你正透過東亞網上銀行調整你的    | 的卡交易限額           | 你正透過東亞網上銀行調     | 周整你的卡交易限額        |
| ÷                 | JCB白金卡           | *               | JCB白金卡           |
|                   | 3562390100100014 |                 | 3562390100100014 |
| 無卡支付交易            | 港幣 10,000 元      | 無卡支付交易          | 港幣 10,000 元      |
| 請輸入你的i-Token密碼以驗證 | 交易/指示。           | 請輸入你的i-Token密碼以 | 以驗證交易/指示。        |
| i-Token密碼         | v (j             | i-Token密碼       | بر (j)           |
|                   | 忘記密碼             |                 | 忘記密碼             |
|                   |                  |                 |                  |
|                   | vConsole         |                 | 確定 vConsole      |
|                   |                  | 111             | $\cap$           |

### **步驟 5** 輸入i-Token以完成驗證

● BEA東亞銀行

歡迎使用 **東亞網上銀行** 

### 步驟6 無卡支付交易指示更新成功

### 🏫 简 ENG 🚺 🖪 🖂 💽 登出 設定 賬戶 保險 強積金/職業退休計劃 繳款 貸款 卡類 投資 | 目版面主題 你在此 - 設定 - 卡薙管理 - 卡類交易限額設定 🖉 快速連結 資產組合 卡類交易限額設定 ▶ 轉賬 受記電子結單/電子通 知書 定期存款 > 1. 輸入 > 2. 確認 ▶ 3. 完成 東亞手機銀行 股票買賣 □ 「轉數快」賬戶綁定服 單位信託基金 務 掛鈎存款 交易限額 指示已提交 ⑤ 雙重認證 首3個月經電子渠道 香港時間 2024年04月10日 11:01:16 買賣本地證券及A股 完成 HK\$0佣金 使用者名稱 指示的狀態及生效時間如下。如狀態為「失敗」,請稍後再試。 立即投保 D 更改密碼 此保險計劃由藍十字承保 東亞銀行為藍十字之玃委任保險代理商 個人資料 JCB白金卡 3562-3901-0010-0014 為你提供優質醫療保障, 海外自動櫃員機提款功 交易類別 新的每日交易 狀態 生效時間 無論身處何地, 現時每日交易 能 限額(港幣) 限額(港幣) 🛛 卡類管理 東亞強積金 成功 無卡支付交易 0 10.000 (00937405) 封鎖/解鎖卡 卡類交易限額設定▶

₩ 

### 步驟1

登入BEA Online後, 點選「卡類」>「信用卡-賬戶摘要」,於所需信用卡 點選「調整交易限額」

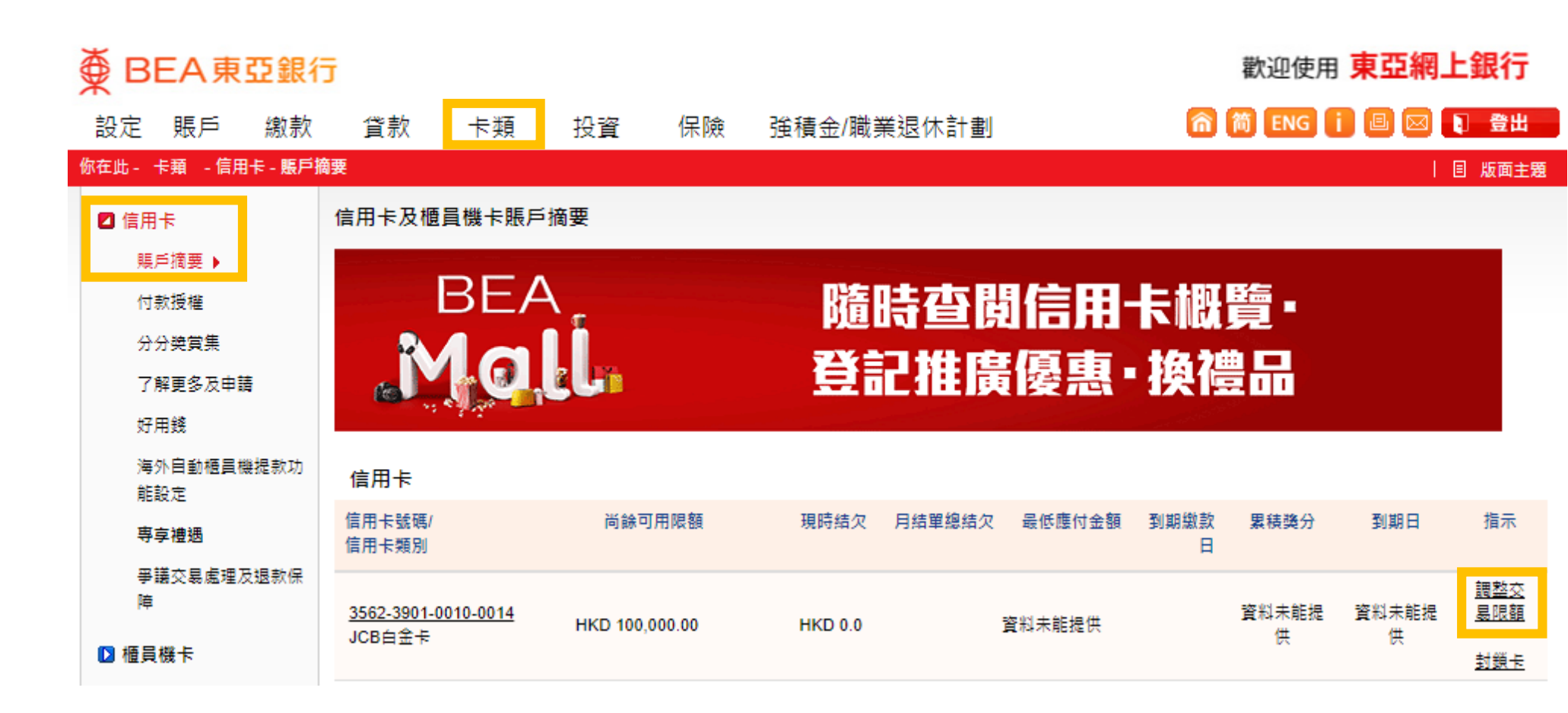

步驟2 於交易類別下的無卡支付交 易旁邊,點選「停用」

### ● BEA東亞銀行 歡迎使用 東亞網上銀行 🏫 🎁 ENG 🚺 💷 🖂 💽 登出 強積金/職業退休計劃 設定 賬戶 繳款 貸款 投資 保險 卡類 你在此 - 設定 - 卡麵管理 - 卡麵交易限額設定 🔗 快速連結 資產組合 卡類交易限額設定 ▶ 館賬 ▶ 登記電子結單/電子通 新調整的限額將於一天內生效。 知書 ▶ 定期存款 基於保安理由,如欲調高或重設交易限額,你必須於東亞手機銀行啟動i-Token。請按此了解更多資訊。 股票買賣 東亞手機銀行 單位信託基金 ▶ 「轉數快」賬戶綁定服 調高交易限額涉及額外風險。我們建議你定期檢視你的交易限額並作出適當的調整以符合你的財務需要。 務 ▶ 掛約存款 JCB白金卡 3562-3901-0010-0014 ▶ 交易限額 首 3 個月經電子渠道 交易類別 最高每日交易限 現時每日交易限 新的每日交易限額(港幣) ▶ 雙重認證 買賣本地證券及A股 額(港幣) 額(港幣) HKSO佣金 使用者名稱 無卡支付交易 停用 100.000 10.000 🖸 更改密碼 設定無卡支付父募上限為可用信貸限額 「至尊醫療計劃5」/ ▶ 個人資料 「至尊醫療計劃(環球)5」 重新輸入 繼續 取消 - 醫療保障 海外自動櫃員機提款功 能 註: 卡類管理 自動櫃員機卡服務: 「繳費易」、「繳費靈」及「銀通POS」服務之付款總額,合共為港幣100,000元,以每日每卡計。 封鎖/解鎖卡 ●「易辦事」、「雲閃付App」及「銀聯終端機服務」之購物減費總額為港幣50.000元,以每日每卡計。 信用卡服務: 卡頓交易限額設定 🕨 主卡及其附屬卡之設定需獨立設置。 無卡支付消費包括無需親自向商戶出示審聘信用卡或流動付款服務所進行之交易,包括但不限於透過電話、傳 真、郵遞及網上等途徑所進行之交易。

| 国版面主題

裝修保

東亞強積金

步驟3

再按「繼續」

### 透過BEA Online停用無卡支付交易

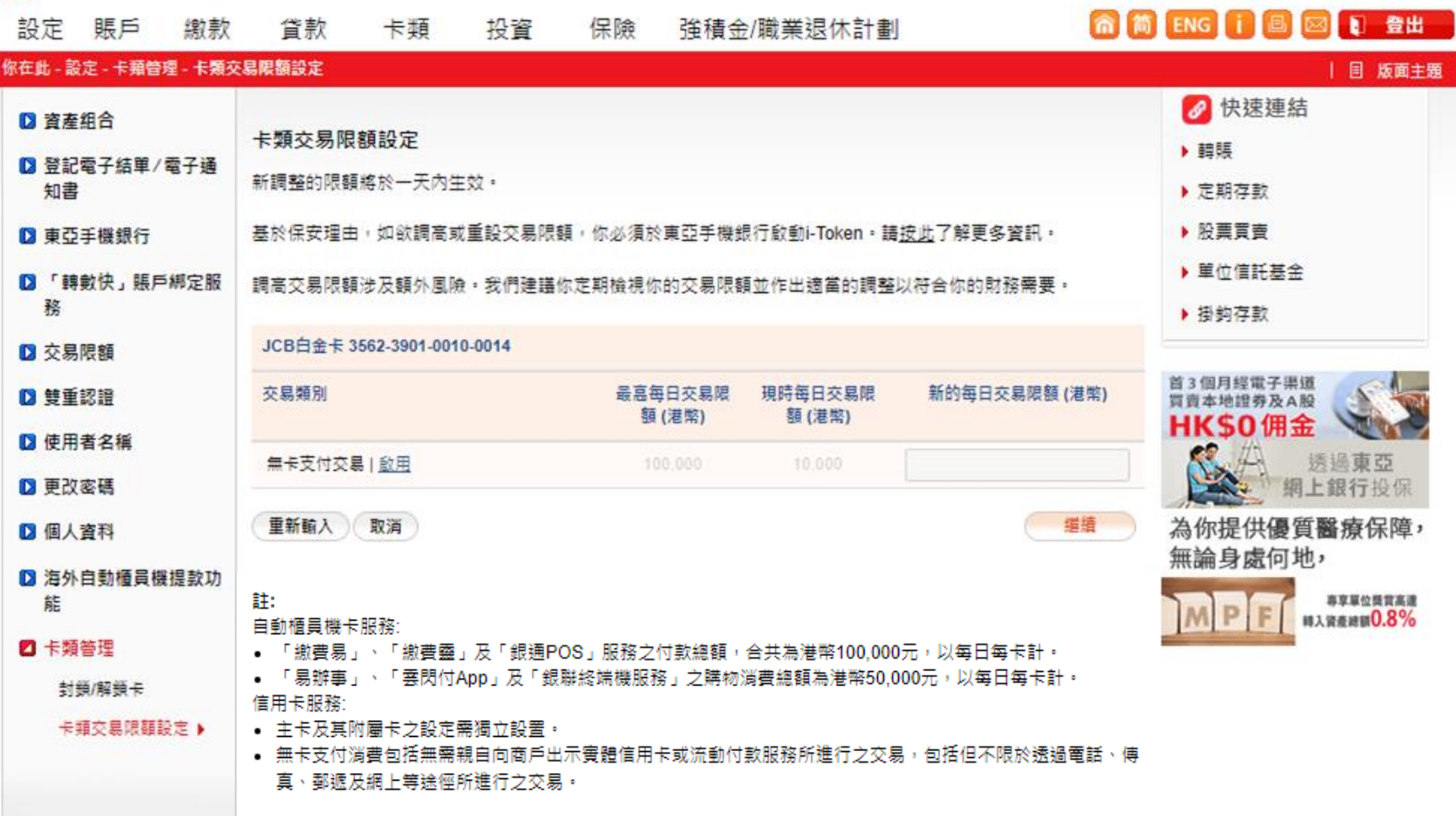

### 棄 BEA東亞銀行

₹

歡迎使用 東亞網上銀行

步驟4 新的每日交易限額顯示為 「停用」,按「繼續」

| ● BEA東亞銀行   歡迎使用 東亞網上銀行 |          |         |                                      |                   |                    |               |                                 |                  |                  | 網上銀行                   |           |
|-------------------------|----------|---------|--------------------------------------|-------------------|--------------------|---------------|---------------------------------|------------------|------------------|------------------------|-----------|
| 設定                      | 賬戶       | 繳款      | 貸款                                   | 卡類                | 投資                 | 保險            | 強積金/職業退                         | 昆休計劃             | 俞 简              | ENG i 🗏 🛛              | 3 🗊 登出    |
| 你在此 - 請                 | 設定 - 卡賴管 | 理 - 卡類交 | 易限額設定                                |                   |                    |               |                                 |                  |                  |                        | 国版面主題     |
| ▶ 資産                    | 崔組合      |         |                                      | ****              |                    |               |                                 |                  |                  | 🔗 快速連結                 |           |
| ▶ 登前                    | 2電子結單/   | 電子通     | 卞親父易限                                | 観設走               |                    |               |                                 |                  |                  | ▶轉賬                    |           |
| 知書                      |          |         | > 1. 輸入                              | ▶ 2. 確認           | > 3. 完成            |               |                                 |                  |                  | ▶ 定期存款                 |           |
| ▶ 東亞                    | 5手機銀行    |         |                                      |                   |                    |               |                                 |                  |                  | ▶ 股票買賣                 |           |
| D I                     | 傳數快」賬戶   | 鄉定服     | 請核對及確認                               | 以下的交易指            | 示:                 |               |                                 |                  |                  | ▶ 單位信託基金               |           |
| 務                       |          |         | JCB日金卡:                              | 562-3901-001      | 0-0014             |               |                                 |                  |                  | ▶掛鈎存款                  |           |
| ▶ 交易                    | 易限額      |         | 交易類別                                 |                   |                    |               |                                 | 現時每日交易限額<br>(港幣) | 新的每日交易限額<br>(港幣) | 始。加口如雨了海湖              |           |
| ▶ 雙重                    | 自認證      |         | 無卡支付交易                               | L.                |                    |               |                                 | 10.000           | 停用               | 自3個月經電子渠道<br>買賣本地證券及A股 | 6         |
| 🖸 使用                    | 月者名稱     |         | + レ(等)再                              | 光末石相行西            | 沙六日阳东州             | 1日,光病感        | 四方在何错误式中心                       | 五己却立在何後里。        | + 1(笠) (石舟 上谷朝   |                        |           |
| ▶ 更改                    | 奴密碼      |         | • 本八(寺)安<br>責任。                      | 水果도했(1)도          | LIX X: 37 PK BR SH | (二) (四) 45(月4 | #\$\$\$\$\$\$\$\$\$\$\$\$\$\$\$ | 111511世之11191後本, |                  |                        | 装修保       |
| ▶ 個人                    | 「資料      |         | <ul> <li>本人(等) <sup></sup></li></ul> | 認在東立銀行<br>(力概不受影響 | '接收本人(等)<br>聾。     | 發出更改指:<br>    | 不乙前,原先透過   『                    | 見空網上銀行」不同!<br>   | 電子煤介所作之一切        |                        | 🔍 1 e 🕅 🍍 |
| ▶ 海外                    | ト自動櫃員機   | 提款功     | 生效時間                                 |                   |                    |               |                                 |                  |                  |                        |           |
| 彪                       |          |         | <ul> <li>限額將於一</li> </ul>            | -天內生效。            |                    |               |                                 |                  |                  | MPF                    | 東亞強積金     |
| ☑ 卡蟖                    | 顏管理      |         | 取消                                   |                   |                    |               |                                 |                  | 繼續               |                        |           |
| 封                       | 鎖/解鎖卡    |         |                                      |                   |                    |               |                                 |                  |                  |                        |           |
| ÷                       | 頬交易限額調   | g定 ▶    |                                      |                   |                    |               |                                 |                  |                  |                        |           |
|                         |          |         |                                      |                   |                    |               |                                 |                  |                  |                        |           |
|                         |          |         |                                      |                   |                    |               |                                 |                  |                  |                        |           |

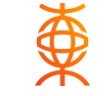

步驟 5 停用無卡支付交易指示更新 成功

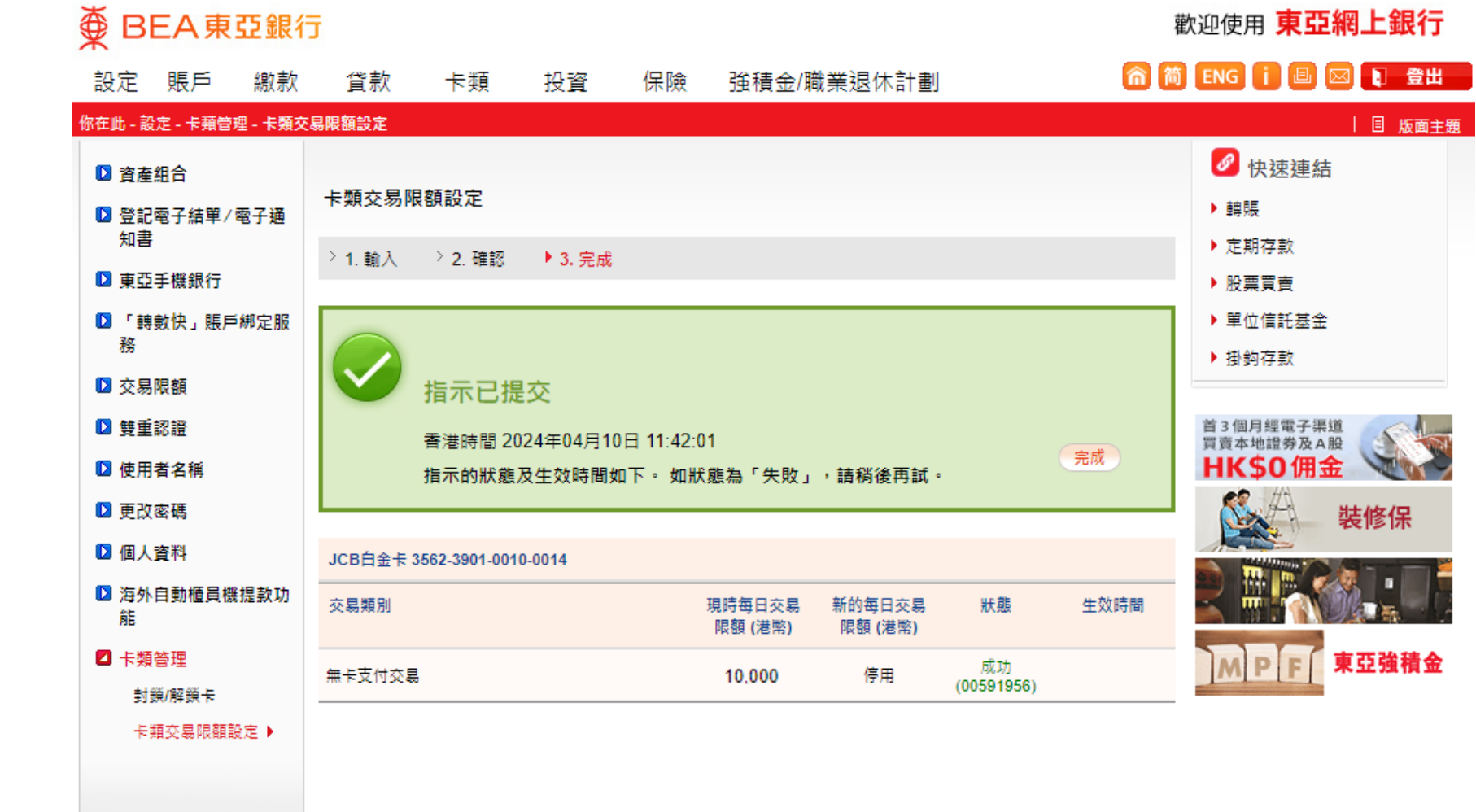

# ₹

### FAQ

1. 什麼是無卡支付交易?

無卡支付消費包括無需親自向商戶出示實體信用卡或流動付款服務所進行之交易,包括但不限於透過電話、 傳真、郵號及網上等途徑所進行之交易。

如透過東亞網上銀行/東亞手機銀行進行之信用卡交易(包括但不限於繳費、轉賬、分期等)則不屬於無卡支付交易。

2. 當我將「無卡支付交易」功能切換為紅色代表什麼?

當「管理無卡支付交易」功能切換為紅色,即表示您的每日無卡支付交易金額上限已受到管理並受限於您已 設定之最大金額。任何無卡支付交易,當其金額(港幣或等值之貨幣)高於每日交易上限,該筆交易將會被 拒絕。您的無卡支付交易每日上限最高只能設定至您的可用信貸額。例如,若您將每日無卡支付交易金額上 限設定為港幣500.00元,當網上交易的金額超過港幣500.00元,或當日累積的無卡支付交易總額已超過港幣 500.00元,該筆交易將會被拒絕。若您將每日無卡支付交易金額上限設定為港幣0.00元,任何網上交易都會被 拒絕(無卡支付交易功能已暫停)

**3**. 當我將「無卡支付交易」功能切換為灰色代表什麼? 當「無卡支付交易」功能切換為灰色,即代表無卡支付交易功能已暫停,以無卡支付之交易將會被拒絕。

FAQ

4. 我是否可以隨時更新每日無卡支付交易上限?

是的,您可以隨時透過東亞手機銀行「卡類交易限額設定-無卡支付消費」功能,靈活管理每日無卡支付交易的限額。無卡支付每日交易限額沒有限制調整及更改次數,經確認後更會即時更新及生效。

5.我可以只更新附屬卡的每日無卡支付交易限額嗎? 同一信用卡賬戶的主卡和附屬卡將使用獨立的無卡支付每日交易限額。

6. 我是附屬卡持卡人,可以調整每日無卡支付交易限額嗎? 是的,您可以隨時透過東亞手機銀行「卡類交易限額設定-無卡支付消費」功能,靈活管理每日無卡支付交易的限額。無卡支付每日交易限額沒有限制調整及更改次數,經確認後更會即時更新及生效。

7. 我如何得知我今天的消費已到達無卡支付交易上限? 任何無卡支付交易, 世全頞(港敞武等值之貨敞) 真於每日交易上限, 該等

任何無卡支付交易,當金額(港幣或等值之貨幣)高於每日交易上限,該筆交易將會被拒絕(除非您已選擇接受超額交易安排),並且本行將透過電郵或短訊通知閣下有關交易已被拒絕。

8. 東亞手機銀行只容許我設定以500元為單位的無卡支付交易限額,我可以改為以100元為單位嗎? 閣下可透過本行客戶服務熱線代為設定。